# ةيرەاظ ةكبش ىلإ ةعومجملا ليمع نيوكت و VPN RV320 ەجوم ةلسلس ىلع (VPN) قصاخ RV325

## فدەلا

ةزوجأ ليصوتل اومادختسإ متي قصاخ قكبش يو (VPN) قيرواظلا قصاخلا قكبشلا تاكبش عاوناً دحاً .نامألا ريفوتل قماعلا قكبشلا لالخ نم ايلعف ديعبلا مدختسملا كنكمي ،قباوب ىلإ ليمع نم لاصتالا لالخ نم .قرابع ىلإ ليمع نم VPN قكبش وو VPN لقنل دعب نع قفلتخم قيفارغج قطانم يف قعقاولا كتكرشل قفلتخم عورف ليصوت قصاخلا VPN قكبش رفوت .انامأ رثكأ لكشب قطانملا نيب اولابقتساو تانايبلا ملع عاضقلاب موقت ثيح (VPN) قيرواظلا قصاخلا تاكبشلل لوس نيوكت قعومجملاب يصقأ دح VPN RV32x وتي قاصل معدت نا نكمي .مدختسم لكل NPN قكبش نيوكت وت عامق در معوم قل معدت نا نكمي .مدختسم لكل NPN تكوم من

ىلع VPN ةباوب ىلإ ةعومجم ليمع نيوكت ةيفيك حرش وه دنتسملا اذه نم فدهلا قلسلسلا نم VPN تاهجوم RV32x Series .

## قيبطتلل ةلباقلا ةزهجألا

ةجودزم WAN ةكبشب VPN RV320 هجوم. IV325 Gigabit WAN VPN Router مجومل⊡

# جماربلا رادصإ

·v1.1.0.09

## ةرابعلل VPN ةكبش ىلإ ةعومجملا ليمع نيوكت

رتخاو هجوملا نيوكتل ةدعاسملا ةادألا ىل لوخدلا لجس .1 ةوطخلا OPN > Client to Gateway. *ترابع يل ليمع* ةحفص حتف متي:

| Client to Gateway             |                        |            |
|-------------------------------|------------------------|------------|
| Add a New Tunnel              |                        |            |
|                               | Tunnel Group VPN       | O Easy VPN |
| Tunnel No.                    | 1                      |            |
| Tunnel Name:                  |                        |            |
| Interface:                    | WAN1 🗸                 |            |
| Keying Mode:                  | IKE with Preshared key |            |
| Enable:                       |                        |            |
| Local Group Setup             |                        |            |
| Local Security Gateway Type:  | IP Only                | ~          |
| IP Address:                   | 0.0.0.0                |            |
| Local Security Group Type:    | Subnet 🗸               |            |
| IP Address:                   | 192.168.1.0            |            |
| Subnet Mask:                  | 255.255.255.0          |            |
| Remote Client Setup           |                        |            |
| Remote Security Gateway Type: | IP Only                | v          |
| IP Address                    |                        |            |

.VPN ةباوب ىلإ نوبز ةعومجم فيضي نأ يكلسال **VPN ةعومجملا** تقطقط .2 ةوطخلا

| O Tunnel O Group VPN   | O Easy VPN |
|------------------------|------------|
| 1<br>WAN1              |            |
| WAN1                   |            |
| WAN1                   |            |
| IKE with Preshared key |            |
|                        |            |
| <b>~</b>               |            |
|                        |            |
| Subnet                 |            |
| 192.168.1.0            |            |
| 255.255.255.0          |            |
|                        |            |
|                        |            |
| DomainName(FQDN)       |            |
|                        |            |
|                        | Subnet     |

## ديدج قفن ةفاضإ

*قفنلا مسا* لقح يف قفنلا مسا لخدأ .1 ةوطخلا.

| Client to Gateway          |                        |            |  |
|----------------------------|------------------------|------------|--|
| Add a New Group VPN        |                        |            |  |
|                            | 🔿 Tunnel 💿 Group VPN   | ○ Easy VPN |  |
| Group No.                  | 1                      |            |  |
| Tunnel Name:               | tunnel_1               |            |  |
| Interface:                 | WAN1                   |            |  |
| Keying Mode:               | IKE with Preshared key |            |  |
| Enable:                    |                        |            |  |
| Local Group Setup          |                        |            |  |
| Local Security Group Type: | Subnet 🗸               |            |  |
| IP Address:                | 192.168.1.0            |            |  |
| Subnet Mask:               | 255.255.255.0          |            |  |
| Remote Client Setup        |                        |            |  |
| Remote Client:             | DomainName(FQDN)       |            |  |
| Domain Name:               |                        |            |  |

ايئاقلت ەۋاشنإ مت ل\_قح ەنإ .ةعومجملا ددع ل\_ثمي - ةعومجملا مقر **:ةظحالم** 

نم ةباوبلاب VPN ةعومجم اهلالخ نم لصتت يتلا ةبسانملا ةهجاولا رتخأ .2 ةوطخلا *.ةەجاولا* ةلدسنملا ةمئاقلا

| Client to Gateway          |                      |            |
|----------------------------|----------------------|------------|
| Add a New Group VPN        |                      |            |
|                            | O Tunnel 💿 Group VPN | O Easy VPN |
| Group No.                  | 1                    |            |
| Tunnel Name:               | tunnel_1             |            |
| Interface:                 | WAN1                 |            |
| Keving Mode:               | WAN1                 |            |
| Enable:                    | USB1<br>USB2         | J          |
| Local Group Setup          |                      |            |
| Local Security Group Type: | Subnet 👻             |            |
| IP Address:                | 192.168.1.0          |            |
| Subnet Mask:               | 255.255.255.0        |            |
| Remote Client Setup        |                      |            |
| Remote Client:             | DomainName(FQDN)     |            |
| Domain Name:               |                      |            |

يف .ةباوبلا ىلإ ةرابعلا نم VPN ةكبش نيكمتل enable رايتخالا ةناخ ددح .3 ةوطخلا اهنيكمت متي ،يضارتفالا عضولا.

| Client to Gateway          |                        |            |
|----------------------------|------------------------|------------|
| Add a New Group VPN        |                        |            |
|                            | O Tunnel 💿 Group VPN   | O Easy VPN |
| Group No.                  | 1                      |            |
| Tunnel Name:               | tunnel_1               |            |
| Interface:                 | WAN1                   |            |
| Keying Mode:               | IKE with Preshared key |            |
| Enable:                    |                        |            |
| Local Group Setup          | Subast                 |            |
| Local Security Group Type. | Subnet                 |            |
| IP Address:                | 192.168.1.0            |            |
| Subnet Mask:               | 255.255.255.0          |            |
| Remote Client Setup        |                        |            |
| Remote Client:             | DomainName(FQDN)       |            |
| Domain Name:               |                        |            |

رفشملا حاتفملا عم IKE .مدختسملا ةقداصملا عضو ضرعي - يكلا عضو عضو **:ةظحالم** (IKE) تنرتنإلا حاتفم لدابت لوكوتورب مادختسإ ينعي امم ،ديحولا رايخلا وه اقبسم هيلع قدصم لاصتا ءاشنإل ايئاقلت هلادبتساو اقبسم كرتشم حاتفم ءاشنإل قفنلل

ريرمتلاب مق ،يضارتفاك يقابلا كرتو نآلا ىتح كيدل يتلا تادادعإلاا ظفحل .4 ةوطخلا تادادعإلاا ظفحل **ظفح** رقناو لفسأل.

### ةيلحملا ةعومجملا دادعإ

نيذلا نيمدختسملاا ةعومجم وأ بسانملا يلحملا LAN ةكبش مدختسم رتخأ .1 ةوطخلا *.ةيلحملا نامألا ةعومجم عون* ةلدسنملا ةمئاقلا نم VPN قفن ىلإ لوصولا مەنكمي. .قيعرفلا ةكبشلا وه يضارتفالا دادعإلا

| Client to Gateway                                                              |                                                 |            |
|--------------------------------------------------------------------------------|-------------------------------------------------|------------|
| Add a New Group VPN                                                            |                                                 |            |
|                                                                                | O Tunnel                                        | O Easy VPN |
| Group No.                                                                      | 1                                               |            |
| Tunnel Name:                                                                   | tunnel_1                                        |            |
| Interface:                                                                     | WAN1                                            |            |
| Keying Mode:                                                                   | IKE with Preshared key                          |            |
| Enable:                                                                        |                                                 |            |
| Local Group Setup<br>Local Security Group Type:<br>IP Address:<br>Subnet Mask: | Subnet<br>IP<br>Subnet<br>IP Range<br>255 255 0 |            |
| Remote Client Setup                                                            |                                                 |            |
| Remote Client:                                                                 | DomainName(FQDN)                                |            |
| Domain Name:                                                                   |                                                 |            |

يلاتا وحنالا ىلع قحاتماا تارايخاا ديدحت متي

َ تلخد ،رايخ اذه تنأ راتخي نإ .قفنلا ىلإ لوصولا طقف دحاو ددحم LAN زاهجل نكمي — IP ال ناونع .لاجم *ناونعلا* يف ةادأ lan لا ناونعلا

ةنيعم ةيعرف ةكبش ىلع ةدوجوملا LAN ةزهجاً عيمجل نكمي — ةيعرفلا ةكبشلا<sup>.</sup> ةيعرفلا ةكبشلا عانقو IP ناونع لخدأف ،رايخلا اذه ترتخأ اذإ .قفنلا ىلإ لوصولا ييلاوتلا ىلع *ةيعرفلا ةكبشلا* عانقو *IP ناونع* لقح يف ةيلحملا ةكبشلا ةزهجأل. يكاوتلا ىلع مي منارتفالا عانقلا.

ترتخأ اذإ .قفنلاا ىلإ لوصولا (LAN) ةيلحملا ةكبشلا ةزمجأ قاطنل نكمي — IP قاطن<sup>.</sup> ىلع *IP ةياهن*و *IP عدب* يلقح يف قاطنلل ريخألاو لوألا IP يناونع لخدأف ،رايخلا اذه الإن العام العامين الإيرانية الإيرانية الإيرانية الإيرانية الإيرانية الإيرانية الإيرانية الإيرانية الإيرانية ال

ريرمتلاب مق ،يضارتفاك يقابلا كرتو نآلا ىتح كيدل يتلا تادادعإلاا ظفحل .2 ةوطخلا تادادعإلاا ظفحل **ظفح** رقناو لفسأل.

### ديعبلا ليمعلا دادعإ

نيذلا نيمدختسملا ةعومجم وأ بسانملا ةديعبلا LAN ةكبش مدختسم رتخاً .1 ةوطخلا د*عب نع نامألا ةعومجم عون* ةلدسنملا ةمئاقلا نم VPN قفن ىلإ لوصولا مەنكمي.

| Add a New Group VPN        |                                              |            |  |
|----------------------------|----------------------------------------------|------------|--|
|                            | O Tunnel 💿 Group VPN                         | O Easy VPN |  |
| Group No.                  | 1                                            |            |  |
| Tunnel Name:               | tunnel_1                                     |            |  |
| Interface:                 | WAN1                                         |            |  |
| Keying Mode:               | IKE with Preshared key                       |            |  |
| Enable:                    |                                              |            |  |
| Local Group Setup          |                                              |            |  |
| Local Security Group Type: | IP 🗸                                         |            |  |
| IP Address:                | 192.168.3.0                                  |            |  |
|                            |                                              |            |  |
| Remote Client Setup        |                                              |            |  |
| Remote Client:             | DomainName(FQDN)                             |            |  |
| Domain Name:               | DomainName(FQDN)<br>Email Address(USER EQDN) |            |  |
|                            | Microsoft XP/2000 VPN Client                 |            |  |

يلاتا وحنالا يلع قحاتماا تارايخاا ديدحت متي

اذإ .لجسم لاجم لالخ نم قفنلا ىلإ لوصولا نكمي — (FQDN) لاجملا مسا ةقداصم<sup>.</sup> *لاجملا مسا*لقح يف لجسملا لاجملا مسا لخدأف ،رايخلا اذه ترتخأ.

قفنلاا ىلإ لوصولاا نكمي — (مدختسملل FQDN) ينورتكلإلاا ديربلاا ناونع ةقداصم<sup>.</sup> يف ينورتكلإلاا ديربلاا ناونع لخدأ ،رايخلاا اذه ترتخأ اذإ .ينورتكلإ ديرب ناونع لالخ نم .*ينورتكلإلا ديربلا ناونع* لقرح

ليمع<sup>.</sup> ليمعلا جمانرب ل|لخ نم قفنلا ىلإ لوصولا نكمي — Microsoft XP/2000 VPN ليمع. قنمضملا VPN وأ Microsoft XP ليمع جمارب دحأ دعي يذلا.

ريرمتلاب مق ،يضارتفاك يقابلا كرتو نآلا ىتح كيدل يتلا تادادعإلاا ظفحل .2 ةوطخلا تادادعإلاا ظفحل **ظفح** رقناو لفسأل.

#### IPSec دادع]

ت قومجم رتخأ .1 قوطخلا Diffie-Hellman (DH) المن قومجم رتخأ .1 قوطخلا (SA) طيسبلا يقطنملا نامألا طابترا ءاشنإل 1 قلحرملا مادختسا متي .*DH قعومجمل* (SA) لحيسببل يقطنملا نامألا طابترا ءاشنال 1 قلحرملا مادختسا متي . لدابت لوكوتورب وه Diffie-Hellman .قدصملا نمآلا لاصتالا معدل قفنلا يفرط نيب يرس حاتفم ةكراشمل ىلوألا ةلحرملا لاصتا يف ممادختسا متي رفشم حيتافم .لاصتالا ققداصمل

| Remote Client Setup               |                                          |                                          |
|-----------------------------------|------------------------------------------|------------------------------------------|
| Remote Client:                    | Microsoft XP/2000 VPN Client 🗸           |                                          |
|                                   |                                          |                                          |
| IPSec Setup                       |                                          |                                          |
| Phase 1 DH Group:                 | Group 1 - 768 bit 🗸                      |                                          |
|                                   | Group 1 - 768 bit                        |                                          |
| Phase 1 Encryption :              | Group 2 - 1024 bit<br>Group 5 - 1536 bit |                                          |
| Phase 1 Authentication:           | MD5                                      |                                          |
| Phase 1 SA Lifetime:              | 28800                                    | sec ( Range: 120-86400, Default: 28800 ) |
| Perfect Forward Secrecy:          | <b>v</b>                                 |                                          |
| Phase 2 DH Group:                 | Group 1 - 768 bit                        |                                          |
|                                   |                                          |                                          |
| Phase 2 Encryption:               | DES                                      |                                          |
| Phase 2 Authentication:           | MD5 🗸                                    |                                          |
| Phace 2 CA Lifetime:              | 2600                                     | coc ( Papao: 100 20000, Default 2600 )   |
| Filase 2 SA Lileume.              | 5000                                     | 360 ( Nange. 120-20000, Delault. 5000 )  |
| Minimum Preshared Key Complexity: | Enable                                   |                                          |
| Preshared Key:                    |                                          |                                          |

.انامأ لقألا اەنكل ،عرسأ حاتفملا بسحت — (تب 768) 1 ةعومجملا<sup>.</sup>

.1 ةعومجملا نم انامأ رثكأ ەنكل ،أطبأ حاتفملا بسحت — (تب-1024) 2 ةعومجملا<sup>.</sup>

.انامأ رثكألا اەنكل ،ئطب حاتفملا بسحت — (تب 1536) 5 ةعومجملا<sup>.</sup>

ةلدسنملا ةمئاقلا نم حاتفملا ريفشتل ةبسانملا ريفشتلا ةقيرط رتخأ .2 ةوطخلا ءادألاو قئافلا نامألا قيقحتل AES-128 زارطلا مادختساب ىصوي .1 *ةلحرملا ريفشت* .هيفرط نم لكل ريفشتلا ةقيرط سفن مادختسإ ىلإ VPN قفن جاتحي .عيرسلا

| Remote Client Setup               |                              |                                          |
|-----------------------------------|------------------------------|------------------------------------------|
| Remote Client:                    | Microsoft XP/2000 VPN Client | ]                                        |
| IPSec Setup                       |                              |                                          |
| Phase 1 DH Group:                 | Group 2 - 1024 bit 🗸         | ]                                        |
| Phase 1 Encryption :              | DES                          | ו                                        |
| Phase 1 Authentication:           | DES<br>3DES                  |                                          |
| Phase 1 SA Lifetime:              | AES-128<br>AES-192           | sec ( Range: 120-86400, Default: 28800 ) |
| Perfect Forward Secrecy:          | AES-256                      |                                          |
| Phase 2 DH Group:                 | Group 1 - 768 bit 🗸          | ]                                        |
| Phase 2 Encryption:               | DES                          | ]                                        |
| Phase 2 Authentication:           | MD5                          | ]                                        |
| Phase 2 SA Lifetime:              | 3600                         | sec ( Range: 120-28800, Default: 3600 )  |
| Minimum Preshared Key Complexity: | Enable                       |                                          |
| Preshared Key:                    |                              |                                          |
| Advanced +                        |                              |                                          |

يلاتال وحنال يلع قحاتما تارايخاا ديدحت متي:

تب 56 ةئف نم ةميدق ريفشت ةقيرط وه (DES) تانايبلا ريفشت رايعم — DES عم قفاوتلل ةبولطم نوكت دق اهنكلو ،ةياغلل ةنمآ ريفشت ةقيرط تسيل .ةقباسلا تارادصإلا

3DES قطيسب ريفشت ةقيرط وه (3DES) يثالثلا تانايبلا ريفشت رايعم — 3DES رفوي .تارم ثالث تانايبلا ريفشتب موقي هنأل حاتفملا مجح ةدايزل مدختست تب AES. نم لقأ نامأ نكلو DES نم رثكأ انامأ كلذ

حاتفم (AES-128) تب-128 حاتفم عم مدقتملا ريفشتلا رايعم مدختسي — AES-128. انمأو ةعرس رثكأ هنأب (AES) روطتملا ريفشتلا ماظن زيمتي AES. ريفشتل تب-128 ريفشتلا رايعم ربتعي ،ماع لكشبو .(DES) روطتملا ريفشتلا فاشتكا ماظن نم AES-128 زارطلا. (3DES) يثالثلا تانايبلا ريفشت رايعم نم انمأو ةعرس رثكأ روطتملا 428-256.

AES-192 - كاتفم AES-192 مدختسي — AES-192 حاتفم AES-192 مدختسي – AES-192 فراطلا المان المان المان المان المان ال زارطلا نم انامأ لقأ نكلو عرساً هنأ امك ،AES-128 زارطلاب ةنراقم انمأو ائطب رثكاً هنأب AES-256.

AES-256 زارطلاا زيمتي .AES ريفشتل تب-256 حاتفم AES-256 مدختسي — AES-256 AES-256 زارطلاا زيمتي AES-256 و AES-128 نيزارطلا نم انامأ رثكأ هنكلو ائطب رثكأ هنأب

ةلحرملا ةقداصمل ةلدسنملا ةمئاقلا نم بسانملا ةقداصملا بولساً رتخاً .3 ةوطخلا ميفرط نم لكل اهسفن ةقداصملا ةقيرط مادختسا علا VPN قفن جاتحي .*يلوالا*.

| Remote Client Setup               |                                |                                          |
|-----------------------------------|--------------------------------|------------------------------------------|
| Remote Client:                    | Microsoft XP/2000 VPN Client 🗸 | 1                                        |
| IPSec Setup                       |                                |                                          |
| Phase 1 DH Group:                 | Group 2 - 1024 bit 🗸           |                                          |
| Phase 1 Encryption :              | AES-128                        |                                          |
| Phase 1 Authentication:           | MD5                            | J                                        |
| Phase 1 SA Lifetime:              | MD5<br>SHA1                    | sec ( Range: 120-86400, Default: 28800 ) |
| Perfect Forward Secrecy:          | <b>v</b>                       |                                          |
| Phase 2 DH Group:                 | Group 1 - 768 bit 🗸            |                                          |
| Phase 2 Encryption:               | DES                            | ]                                        |
| Phase 2 Authentication:           | MD5                            | ]                                        |
| Phase 2 SA Lifetime:              | 3600                           | sec ( Range: 120-28800, Default: 3600 )  |
| Minimum Preshared Key Complexity: | Enable                         |                                          |
| Preshared Key:                    |                                | ]                                        |
| Advanced +                        |                                |                                          |

قيامحلا رفوت تب 128 ةئزجت ةفيظو لـثمت (MD5) 5-ةلااسرلا صخلم ةيمزراوخ — MD5· يرابتخالا عومجملا باسح ةطساوب ةراضلا تامجەلا نم تانايبلل.

يتلاو ،تب 160 ةئزجت ةفيظو يه (SHA1) 1 رادصإلا ةنمآلا ةئزجتلا ةيمزراوخ — SHA1· نم انامأ رثكأ نوكت MD5.

ىقبي نأ يناوثلاب تقولاا نم رادقملا ،لاجم *SA Life Time ةلحرملا* يف تلخد .4 ةوطخلا قەن VPN قەن الا تقولا .1 قلحرملا يف طشن VPN قەن

| Remote Client Setup                                                                                                    |                              |   |                                          |
|----------------------------------------------------------------------------------------------------|------------------------------|---|------------------------------------------|
| Remote Client:                                                                                                    | Microsoft XP/2000 VPN Client | ¥ |                                          |
| IPSec Setup                                                                                                    |                              |   |                                          |
| Phase 1 DH Group:                                                                                                    | Group 2 - 1024 bit           | ¥ |                                          |
| Phase 1 Encryption :                                                                                                    | AES-128                      | ¥ |                                          |
| Phase 1 Authentication:                                                                                                    | MD5                          | ¥ |                                          |
| Phase 1 SA Lifetime:                                                                                                    | 2700                         |   | sec ( Range: 120-86400, Default: 28800 ) |
| Perfect Forward Secrecy:                                                                                                    |                              |   |                                          |
| Phase 2 DH Group:                                                                                                    | Group 1 - 768 bit            | ¥ |                                          |
|                                                                                                    |                              |   |                                          |
| Phase 2 Encryption:                                                                                                    | DES                          | ¥ |                                          |
| Phase 2 Encryption:<br>Phase 2 Authentication:                                                                                | DES<br>MD5                   | ~ |                                          |
| Phase 2 Encryption:<br>Phase 2 Authentication:<br>Phase 2 SA Lifetime:                                                        | DES<br>MD5<br>3600           | ~ | sec ( Range: 120-28800, Default: 3600 )  |
| Phase 2 Encryption:<br>Phase 2 Authentication:<br>Phase 2 SA Lifetime:<br>Minimum Preshared Key Complexity:                   | DES<br>MD5<br>3600<br>Enable | ~ | sec ( Range: 120-28800, Default: 3600 )  |
| Phase 2 Encryption:<br>Phase 2 Authentication:<br>Phase 2 SA Lifetime:<br>Minimum Preshared Key Complexity:<br>Preshared Key: | DES<br>MD5<br>3600<br>Enable | ~ | sec ( Range: 120-28800, Default: 3600 )  |

رايتخالاا ةناخ ددح ،حيتافملل ةيامحلا نم ديزملا ريفوتل (يرايتخإ) .5 ةوطخلا Forward Secret. اذه حاتفم يأ قارتخا ةل حيف ديدج حاتفم عاشنإ رايخلا اذه كل حيتي دنامألا نم ديزملا رفوي هنأل هب يصوم ءارجإ.

نوكت نلف ،5 ةوطخلا يف **ةيلاثملا ميجوتلا ةداعا ةيرس** ديدحت ءاغلاب تمق اذا **:ةظحالم** 5 ةلحرملل DH ةعومجم نيوكت ىلا ةجاحب 2.

. *DH ةعومجمل 2 ةلحرمل*ا ةلدسنملا ةمئاقلا نم ةبسانملا DH ةعومجم رتخأ .6 ةوطخلا

| IPSec Setup                      |                                                               |                                          |
|----------------------------------|---------------------------------------------------------------|------------------------------------------|
| Phase 1 DH Group:                | Group 2 - 1024 bit                                            | ,                                        |
| Phase 1 Encryption :             | AES-128                                                       | ]                                        |
| Phase 1 Authentication:          | MD5                                                           | ,                                        |
| Phase 1 SA Lifetime:             | 2700                                                          | sec ( Range: 120-86400, Default: 28800 ) |
| Perfect Forward Secrecy:         |                                                               |                                          |
| Phase 2 DH Group:                | Group 1 - 768 bit                                             |                                          |
| Phase 2 Encryption:              | Group 1 - 768 bit<br>Group 2 - 1024 bit<br>Group 5 - 1536 bit |                                          |
| Phase 2 Authentication:          | MD5                                                           |                                          |
| Phase 2 SA Lifetime:             | 3600                                                          | sec ( Range: 120-28800, Default: 3600 )  |
| Minimum Preshared Key Complexity | Enable                                                        |                                          |
| Preshared Key:                   |                                                               |                                          |
| Advanced +                       |                                                               |                                          |

انامأ لقألا اەنكل ،عرسأ حاتفملا بسحت — (تب 768) 1 ةعومجملا<sup>.</sup>

.1 ةعومجملا نم انامأ رثكأ هنكل ،أطبأ حاتفملا بسحت — (تب-1024) 2 ةعومجملا<sup>.</sup>

انامأ رثكألاا اەنكل ،ئطب حاتفملا بسحت — (تب 1536) 5 ةعومجملا<sup>.</sup>

ةلدسنملا ةمئاقلاا نم حاتفملا ريفشتل ةبسانملا ريفشتلا ةقيرط رتخاً .2 ةوطخلا ءادألاو قئافلا نامألا قيقحتل AES-128 زارطلا مادختساب ىصوي .1 *ةلحرملا ريفشت* .هيفرط نم لكل ريفشتلا ةقيرط سفن مادختسإ ىلإ VPN قفن جاتحي .عيرسلا

| IPSec Setup                       |                    |                                          |
|-----------------------------------|--------------------|------------------------------------------|
| Phase 1 DH Group:                 | Group 2 - 1024 bit |                                          |
| Phase 1 Encryption :              | AES-128            | ]                                        |
| Phase 1 Authentication:           | MD5                | ]                                        |
| Phase 1 SA Lifetime:              | 2700               | sec ( Range: 120-86400, Default: 28800 ) |
| Perfect Forward Secrecy:          | <b>v</b>           |                                          |
| Phase 2 DH Group:                 | Group 2 - 1024 bit | ]                                        |
| Phase 2 Encryption:               | DES                |                                          |
| Phase 2 Authentication:           | DES<br>3DES        |                                          |
| Phase 2 SA Lifetime:              | AES-128<br>AES-192 | sec ( Range: 120-28800, Default: 3600 )  |
| Minimum Preshared Key Complexity: | AES-256            |                                          |
| Preshared Key:                    |                    |                                          |
| Advanced +                        |                    |                                          |

تب 56 ةئف نم ةميدق ريفشت ةقيرط وه (DES) تانايبلا ريفشت رايعم — DES-عم قفاوتلل ةبولطم نوكت دق اهنكلو ،ةياغلل ةنمآ ريفشت ةقيرط تسيل .ةقباسلا تارادصإلا

3DES - معيسب ريفشت ةقيرط وه (3DES) يثالثلا تانايبلا ريفشت رايعم --3DES رفوي .تارم ثالث تانايبلا ريفشتب موقي هنأل حاتفملا مجح ةدايزل مدختست تب AES. نم لقأ نامأ نكلو DES نم رثكأ انامأ كلذ

حاتفم (AES-128) تب-128 حاتفم عم مدقتملا ريفشتلا رايعم مدختسي — AES-128· انمأو ةعرس رثكاً هنأب (AES) روطتملا ريفشتلا ماظن زيمتي AES. ريفشتل تب-128 ريفشتلا رايعم ربتعي ،ماع لكشبو .(DES) روطتملا ريفشتلا فاشتكا ماظن نم AES-زارطلا. (3DES) يثالثلا تانايبلا ريفشت رايعم نم انمأو ةعرس رثكأ روطتملا AES-256. و AES-192 نيزارطلا نم انامأ لقأ هنكلو ةعرس رثكأ

AES-192 - وارطلا زيمتي AES. ريفشتل تب-192 حاتفم AES-192 مدختسي — AES-192 AES-192 زارطلا زيمتي. زارطلا نم انامأ لقأ نكلو عرسأ هنأ امك ،AES-128 زارطلاب ةنراقم انمأو ائطب رثكأ هنأب AES-256.

AES-256 زارطلا زيمتي .AES ريفشتل تب-256 حاتفم AES-256 مدختسي — AES-256· AES-128 و AES-128 نيزارطلا نم انامأ رثكأ هنكلو ائطب رثكأ هنأب

2 *قلحرملا ةقداصمل* ةلدسنملا ةمئاقلا نم بسانملا ةقداصملا بولساً رتخاً .8 ةوطخلا . ميفرط نم لكل اهسفن ةقداصملا ةقيرط مادختساٍ ىلاٍ VPN قفن جاتحي.

| IPSec Setup                       |                      |                                          |
|-----------------------------------|----------------------|------------------------------------------|
| Phase 1 DH Group:                 | Group 2 - 1024 bit 🗸 | ]                                        |
| Phase 1 Encryption :              | AES-128              | ]                                        |
| Phase 1 Authentication:           | MD5                  | ]                                        |
| Phase 1 SA Lifetime:              | 2700                 | sec ( Range: 120-86400, Default: 28800 ) |
| Perfect Forward Secrecy:          |                      |                                          |
| Phase 2 DH Group:                 | Group 2 - 1024 bit 🗸 | ]                                        |
| Phase 2 Encryption:               | AES-128              | ]                                        |
| Phase 2 Authentication:           | MD5                  | N                                        |
| Phase 2 SA Lifetime:              | SHA1                 | sec ( Range: 120-28800, Default: 3600 )  |
| Minimum Preshared Key Complexity: | Enable               |                                          |
| Preshared Key:                    |                      |                                          |
| Advanced +                        |                      |                                          |

رفوت يتلا تب 128 ةئزجت ةفيظو لثمت (MD5) 5-ةلااسرلا صخلم ةيمزراوخ — MD5· يرابتخالا عومجملا باسح ةطساوب راضلا موجهلا نم تانايبلل ةيامحلا.

رثكأ تب 160 ةئزجت ةفيظو يه (SHA1) 1 رادصإلا ةنمآلا ةئزجتلا ةيمزراوخ — SHA1· نم انامأ MD5.

VPN لا نأ يناوثلاب تقولا نم رادقملا ،*ةايحلا ىدم* لاجم *z sa قلحرملا* يف تلخد .9 ةوطخلا ةيناث 3600 وه يضارتفالا تقولا .2 ةلحرملا يف طشن ىقبي قفن.

| IPSec Setup                       |                    |                                          |
|-----------------------------------|--------------------|------------------------------------------|
| Phase 1 DH Group:                 | Group 2 - 1024 bit |                                          |
| Phase 1 Encryption :              | AES-128            |                                          |
| Phase 1 Authentication:           | MD5                |                                          |
| Phase 1 SA Lifetime:              | 2700               | sec ( Range: 120-86400, Default: 28800 ) |
| Perfect Forward Secrecy:          |                    |                                          |
| Phase 2 DH Group:                 | Group 2 - 1024 bit | 2                                        |
| Phase 2 Encryption:               | AES-128            |                                          |
| Phase 2 Authentication:           | SHA1               |                                          |
| Phase 2 SA Lifetime:              | 360                | sec ( Range: 120-28800, Default: 3600 )  |
| Minimum Preshared Key Complexity: | Enable             |                                          |
| Preshared Key:                    | abcd1234ght        |                                          |
| Preshared Key Strength Meter:     |                    |                                          |
| Advanced -                        |                    |                                          |

ددح ،اقبسم كرتشملا حاتفملا ةدش سايقم نيكمت ديرت تنك اذا (يرايتخا) .10 ةوطخلا **اقبسم كرتشملا حاتفملا ديقعتل ىندألا دحلا** رايتخالا ةناخ.

، **اقبسم كرتشملا حاتفملا ديقعتل ىندألا دحلا** رايتخالاا ةناخ ديدحتب تمق اذا **:ةظحالم** نم اقبسم كرتشملا حاتفملاً ةوق رهظي *اقبسم كرتشملا حاتفملا قدش سايقم* نإف نوللا ريشي امنيب ،ةوقلا فعض ىلإ رمحألا نوللا ريشي .ةنولملا طئارشلا لالخ .ةيوقلا ةوقل علا رضخألا نوللا ريشيو ،ةلوبقملا ةوقل علا رفصأل

مادختسإ نكمي .*اقبسم كرتشملا حاتفملا* لقح يف بوغرملا حاتفملا لخداً .11 ةوطخلا جاتحي .اقبسم كرتشملا حاتفملاك ةيرشعلا ةيسادسلا داوملا نم 30 ىلإ لصي ام قفن.

رئاظن نيب رركتم لكشب اقبسم كرتشملا حاتفملا رييغتب ةدشب ىصوي **:قظحالم** القنمؤم (VPN) ةيرهاظلا قصاخلا قكبشلا لظت ىتح IKE

مق ،يضارتفاك يقابلا كرتو نآلا ىتح كيدل يتلا تادادعإلا ظفحل .12 ةوطخلا تادادعإلا ظفحل **ظفح** رقناو لفسأل ريرمتلاب.

### مدقتم دادعإ

مدقتم دادعإ ةيلمعلا لكشي نأ **مدقتم** تقطقط .1 ةوطخلا.

| IPSec Setup                       |                      |                                          |
|-----------------------------------|----------------------|------------------------------------------|
| Phase 1 DH Group:                 | Group 2 - 1024 bit 💌 |                                          |
| Phase 1 Encryption :              | AES-128              |                                          |
| Phase 1 Authentication:           | MD5                  |                                          |
| Phase 1 SA Lifetime:              | 2700                 | sec ( Range: 120-86400, Default: 28800 ) |
| Perfect Forward Secrecy:          | ✓                    |                                          |
| Phase 2 DH Group:                 | Group 2 - 1024 bit 🗸 |                                          |
| Phase 2 Encryption:               | AES-128              |                                          |
| Phase 2 Authentication:           | SHA1                 |                                          |
| Phase 2 SA Lifetime:              | 3600                 | sec ( Range: 120-28800, Default: 3600 )  |
| Minimum Preshared Key Complexity: | Enable               |                                          |
| Preshared Key:                    | abcd1234ght          |                                          |
| Preshared Key Strength Meter:     |                      |                                          |
| Advanced +                        |                      |                                          |

#### ةحاتملا ةديدجلا لوقحلا عم *مدقتم* ةقطنم رهظت.

| Phase 2 Authentication:                                    | SHA1        | ~                                       |
|------------------------------------------------------------|-------------|-----------------------------------------|
| Phase 2 SA Lifetime:                                       | 360         | sec ( Range: 120-28800, Default: 3600 ) |
| Minimum Preshared Key Complexity:                          | Enable      |                                         |
| Preshared Key:                                             | abcd1234ght |                                         |
| Preshared Key Strength Meter:                              |             |                                         |
| Advanced -                                                 |             |                                         |
| Advanced                                                   |             |                                         |
| Aggressive Mode                                            |             |                                         |
| Compress (Support IP Payload Compression Protocol(IPComp)) |             |                                         |
| Keep-Alive                                                 |             |                                         |
| AH Hash Algorithm MD5 🗸                                    |             |                                         |
| NetBIOS Broadcast                                          |             |                                         |
| NAT Traversal                                              |             |                                         |
| Save Cancel                                                |             |                                         |

ة المناخ ددح (يرايتخال عود كال الله من الله الله الله الله الله الله من الله عرس تن الله المولي Aggressive Mode حضاو صن يف قفنلا المي الله عن تافرعم لدابتب طشنلا عضولا موقي .ةضفخنم ان امأ لقأ هنكل لدابتلل لقأ اتقو بلطتي يذلاو ،SA لاصتا ءان ثأ. اذا (IPComp) **قلومح طغض لوكوتورب معد) طغض** رايتخالاا ةناخ ددح (يرايتخإ) .3 ةوطخلاا ممادختسا متي IP طغض لوكوتورب وه IP. IPComp تانايب تاططخم مجح طغض ديرت تنك مدختسملا ناك اذاو ،ةضفخنم ةكبشلا ةعرس تناك اذا IP تانايب تاططخم مجح طغضل .قراسخ يأ نود ةعرسب تانايبلا لاسرا ديري

ىقبي نأ امئاد ديرت تنك اذإ **قايحلا رارمتسإ** رايتخالاا ةناخ ددح (يرايتخإ) .4 ةوطخلاا ءاشنإ ةداعإ ىلع "ةايحلا ديق ىلع ءاقبلاا" ةزيم دعاست .اطشن VPN قفن لاصتا طشن ريغ لاصتا يأ حبصاً لاح يف روفلا ىلع تالاصتالا.

ىلع ةقداصملا ديرت تنك اذإ AH ةئزجت ةيمزراوخ رايتخالا ةناخ ددح (يرايتخإ) .5 ةوطخلا يف ةعسوملا ةيامحلاو ،يرابتخالا عومجملا لالخ نم تانايبلا ةمالس ،تانايبلا لصأ يوتحي نأ بجي .ةلدسنملا ةمئاقلا نم بسانملا ةقداصملا بولساً رتخاً مث .IP سأر .هيبناج الكل ةيمزراوخلا سفن يلع قفنلا

يلاتا وحنال كالع قحاتما تارايخاا ديدحت متي

رفوت يتلا تب 128 ةئزجت ةفيظو لثمت (MD5) 5-ةلااسرلا صخلم ةيمزراوخ — MD5· يرابتخالاً عومجملاً باسح ةطساوب راضلاً موجهلاً نم تانايبلل ةيامحلاً.

َرثكأُ تب 160 ةئزجت ةفيظو يه (SHA1) 1 رادصإلا ةنمآلا ةئزجتلا ةيمزراوخ — SHA1· نم انامأُ MD5.

رايتخالاا ةناخ ددح .6 ةوطخلاا فاشتكال NetBIOS مادختسإ متي .ددحم ريغ يضارتفالا دادعإلاا . لالخ نم ةكبشلا يف كلذ ىلإ امو رتويبمكلا ةزهجأو تاعباطلا لثم ةكبشلا دراوم Windows لكره Network Neighborhood.

تنرتنإلاا ىلإ لوصولاا ديرت تنك اذا NAT Traversal رايتخالاا ةناخ ددح (يرايتخإ) .7 ةوطخلاا IP نيوانع لعجل NAT زايتجإ مادختسإ متي .ماعلا IP ناونع ربع ةصاخلاا LAN قكبش نم موجه يأ نم ةصاخلا IP نيوانع ةيامحل ةماع IP نيوانعك رهظت ةيلخادلا ةمظنألل قصاخلا راض فاشتكا وأ.

تادادعإلاا ظفحل **ظفح** ىلع رقنا .8 ةوطخلا.

ةمجرتاا مذه لوح

تمجرت Cisco تايان تايانق تال نم قعومجم مادختساب دنتسمل اذه Cisco تمجرت ملاعل العامي عيمج يف نيم دختسمل لمعد يوتحم ميدقت لقيرشبل و امك ققيقد نوكت نل قيل قمجرت لضفاً نأ قظعالم يجرُي .قصاخل امهتغلب Cisco ياخت .فرتحم مجرتم اممدقي يتل القيفارت عال قمجرت اعم ل احل اوه يل إ أم اد عوجرل اب يصوُتو تامجرت الاذة ققد نع اهتي لوئسم Systems الما يا إ أم الا عنه يل الان الانتيام الال الانتيال الانت الما